Flipgrid er et nemt redskab til deling af viden og faglige diskussioner inden for klasseværelset. Det er muligt for underviseren at vælge et givent emne, som de studerende skal besvare vha. et kort videosvar. Flipgrid kan anvendes som alsidig forberedelse til en forelæsning, oplæg eller aflevering.

### Sådan gør du:

## 1)

For at bruge Flipgrid skal du først oprette en bruger. Det gør du ved at klikke på "Sign up" ikonet øverst i højre hjørne. Derefter kan du oprette dig via Google+ eller Microsoft.

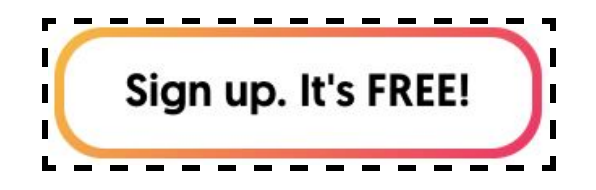

### 2)

Når du har valgt en oprettelses mulighed, skal du udfylde hvilken institution du er fra, samt hvilket niveau, og hvad du underviser i.

#### 3)

Du bliver nu ført til siden "My Grids", dette er din startside, hvorfra du altid kan tilgå og se dine grids.

| l | Activity | My Grids | MixTapes | Disco Library | #GridPals |
|---|----------|----------|----------|---------------|-----------|
| I |          |          |          |               |           |

#### 4)

For at oprette et grid klikker du på "New Grid".

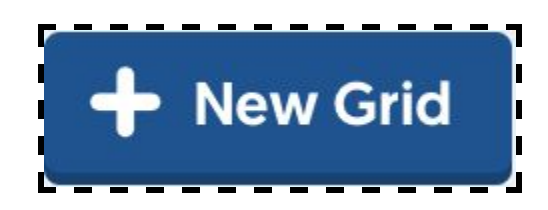

Først skal du vælge, hvem dit grid skal deles med, her er to muligheder:

1. Deling med skole Microsoft/Google mails.

2. Offentlig adgang, hvor alle med flip koden har adgang til dit grid. Her anbefales offentlig adgang (PLCs & Public).

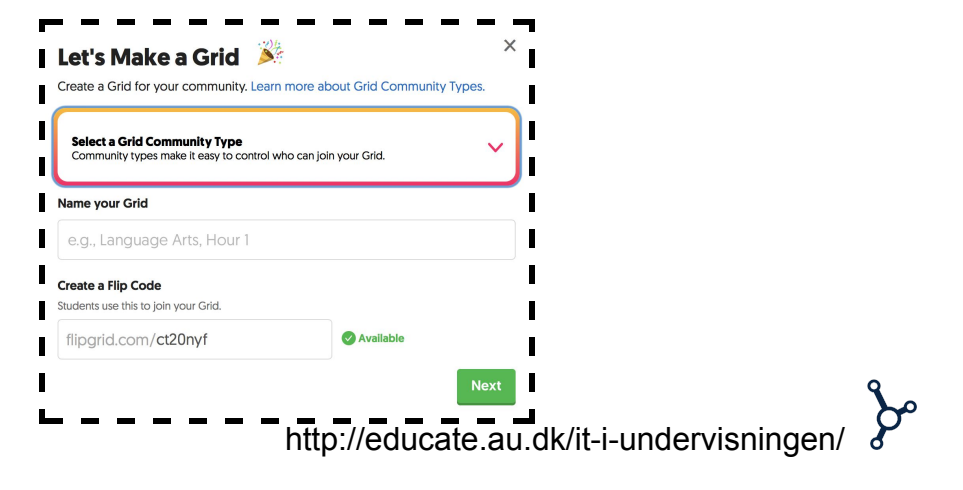

Herefter skal du give dit grid et navn og en flip kode. Flip koden kan du selv ændre, hvis du ikke ønsker den autogenerede. Flip koden bruges af andre brugere til at tilgå din grid. Herefter er det muligt at tilføje et password, hvis dette ønskes. Tryk til sidst på "Launch my grid".

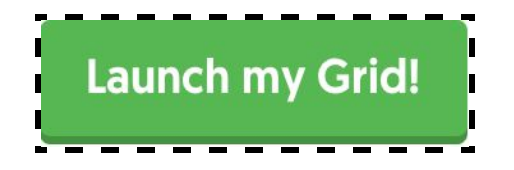

### 5)

Nu bliver du sendt til en side, hvor du kan ændre udseendet på dit grid ved at klikke på "Customize your Grid". Her kan du under "Features" vælge om du vil have notifikationer hver gang en ny video er uploadet til dit grid, eller om de studerende skal have en notifikation når en ny video uploades af dig. Nederst kan du enten uploade et billede eller fortsætte med det autogenererede. Til sidst klikker du på "All set" i nederste højre hjørne.

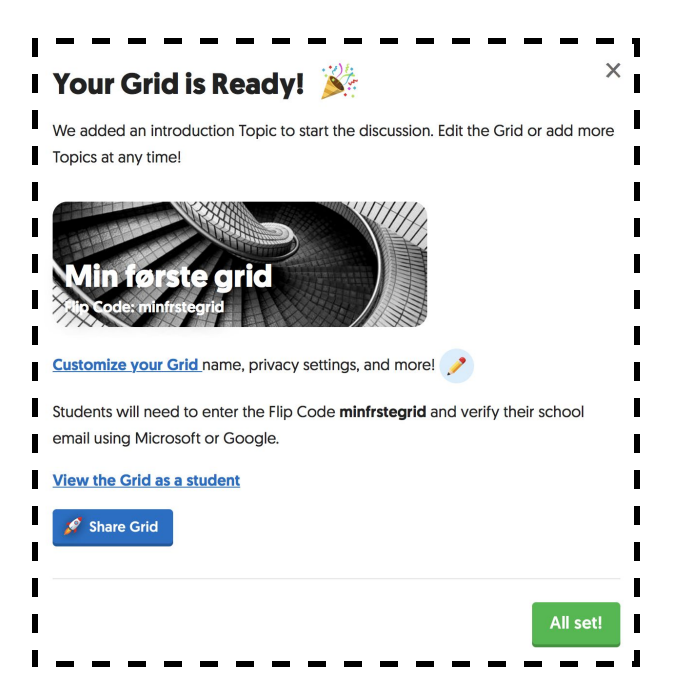

### 6)

Herfra bliver du sendt til dit grid, hvor du har mulighed for at oprette emner under dit grid. Det er i topics de studerende kan tilføje deres videoer. Klik på knappen "+new topic".

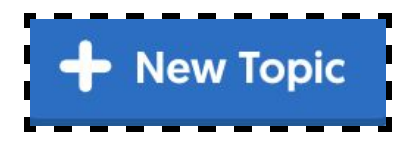

Nu ses en side, hvor du først kan give dit emne et navn og en beskrivelse. Derudover kan du vælge maks længden på de videoer som kan lægges op i emnet. (videoerne kan maks have en længde af 5 min i FlipGrid).

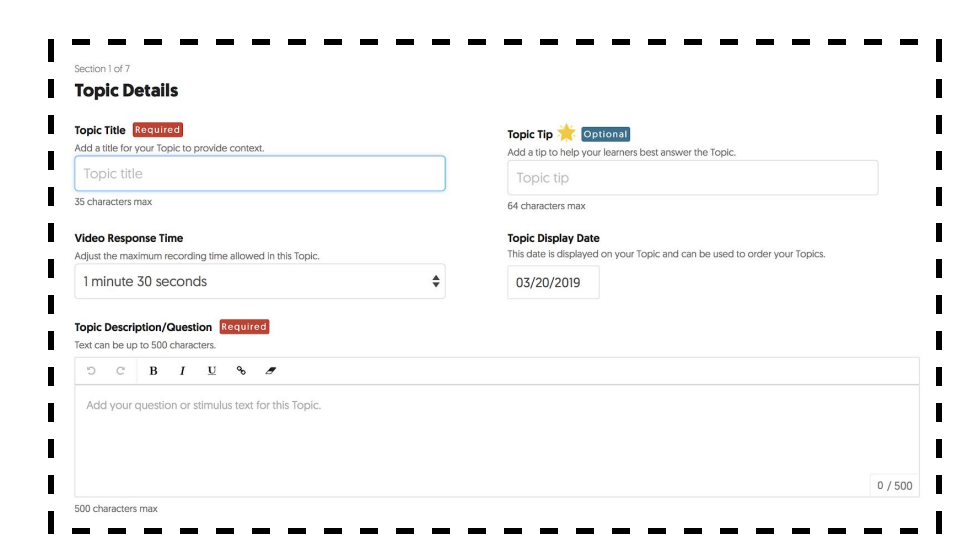

Under "Topic Status" kan du vælge, hvornår det skal være muligt at poste videoer i emnet, og hvornår emnet skal "fryses". Er emnet "froset" kan de studerende stadig se videoerne, men de kan ikke tilføje flere videoer til emnet.

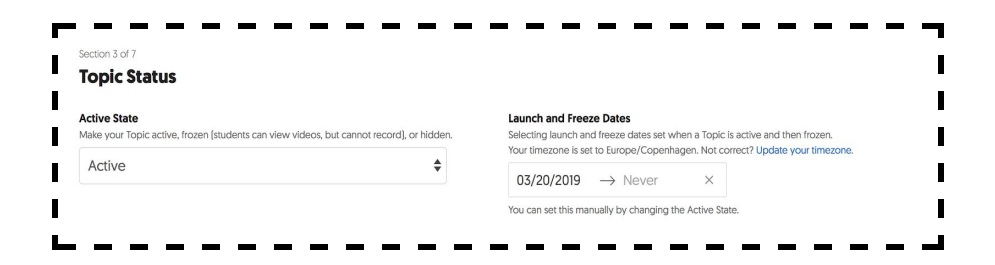

Du kan også tilføje videoer, fx. eksempler på lignende videoer og inspirationsvideoer til de studerende, hvis det er første gang de bruger Flipgrid. Dette gøres under "Topic Ressource".

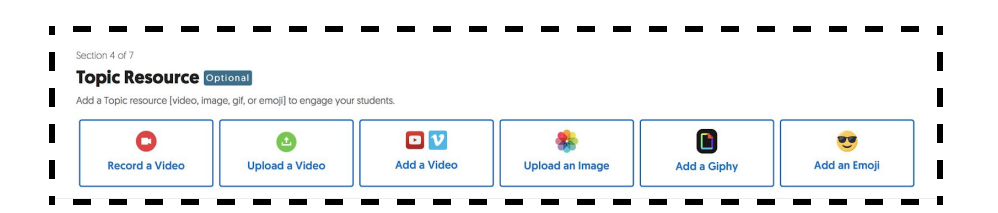

http://educate.au.dk/it-i-undervisningen/

Under "Video features" er flere muligheder bl.a. er det muligt, at indstille om de studerende skal kunne se de andre studerendes videoer (public), eller om kun du skal kunne se dem (private). Udover dette kan du vælge om de studerende skal kunne respondere til hinanden.

| Allow students t                            | o include an external link (OneNote, YouTube, r | news article, etc.) with their video |
|---------------------------------------------|-------------------------------------------------|--------------------------------------|
|                                             |                                                 | i none.                              |
| <ul> <li>Public</li> <li>Private</li> </ul> |                                                 |                                      |
| None                                        |                                                 |                                      |
| Student-to-St                               | Ident Replies                                   |                                      |
| Allow students t                            | Reply via video to another student Response.    |                                      |

Du kan vælge hvordan feedbacken til videoerne skal være. Du har to muligheder: Basic feedback og custom feedback.

| Basic Feedback Provide basic feedback on a Response based on student verbalization and | Provide basic feedback on a video based on student verbalization and clarity of expressed<br>ideas. |
|----------------------------------------------------------------------------------------|----------------------------------------------------------------------------------------------------|
| clarity of expressed ideas.                                                            | ✓ Performance                                                                                       |
| Custom Feedback                                                                        | ✓ Ideas                                                                                             |

Til sidst klikker du på "Create topic" nederst i højre hjørne.

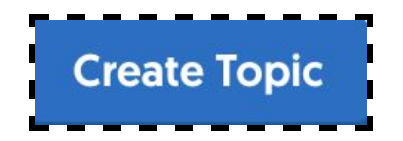

7)

Nu kan du dele din Flip kode med dine studerende og vente på respons.

### 8)

For at uploade en video som bruger på siden (den side man tilgår via flip koden), skal du klikke på det store grønne plustegn for at optage en video.

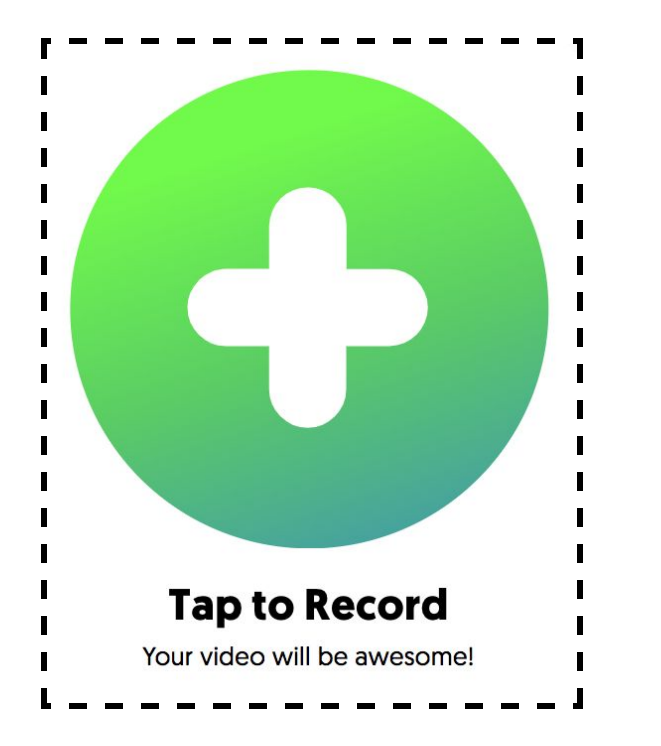

Nu kan en video optages indenfor den tidsramme som er indstillet af ejeren af grid'et (se. punkt 6). Når videoen er færdig klikkes på "next". Herefter er det er muligt, at klippe i videoen, samt tilføje en note, titel og link. Til sidst inden den færdige video uploades, kan du tage et billede af dig selv, billedet vil fungere som coveret af videoen.

### 9)

Det er muligt at give respons til de andres videoer, ved at klikke på den video der skal gives respons til og derefter klikke på det grønne symbol for til sidst at optage responsen.

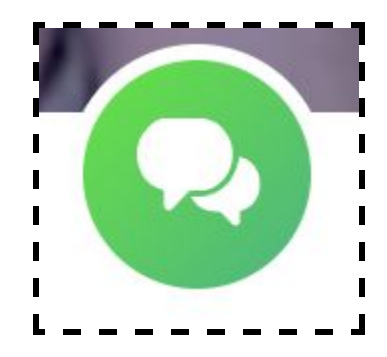

http://educate.au.dk/it-i-undervisningen/